# CityCable Router CITYCable Configuration Instruction

This instruction is used for configuring City Cable Premium Router if the end-user accidentally reset the device. You should have your internet connection once you have successfully configured the router by following this instruction. Please visit our troubleshooting website page if the internet connection still has not been restored after the configuration.

### **Required equipment & info:**

- City Cable Wireless Router
- Smart Device (smartphone, laptop, desktop, etc.)
- RJ45 Ethernet Cable
- Your Connection Details(You can find it from your welcome email)

## Step 1 – Power on your router & Connect to the Wall Socket.

Please make sure your router is powered on. Make sure your router is connected to the right wall socket or NBN modem. Make sure you are using an Ethernet Cable to connect the **WAN** port of the router and the wall socket or NBN modem. If you have an internet connection before, you could use the same wall socket as before.

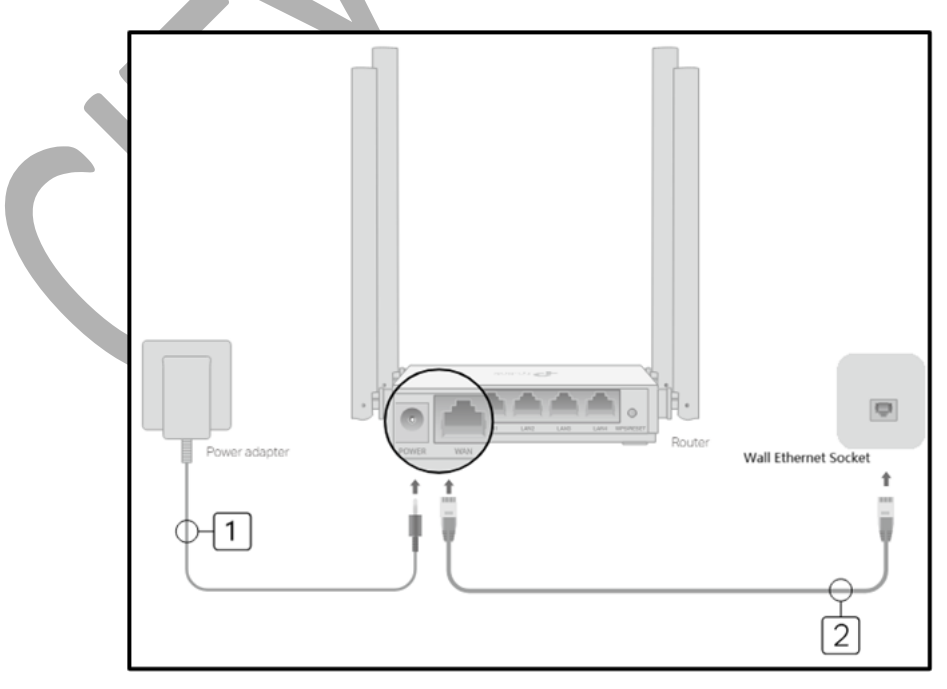

Figure 1 CityCable Standard Router

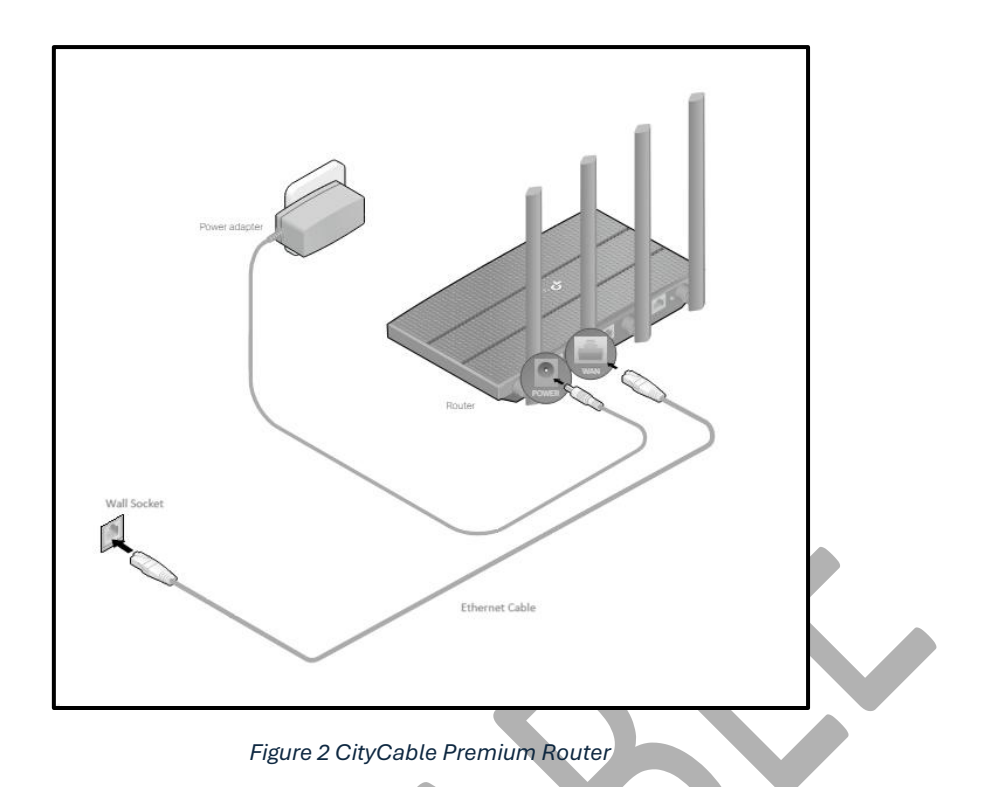

Verify that the internet LEDs are on and solid to confirm the hardware is connected correctly before continuing with the configuration.

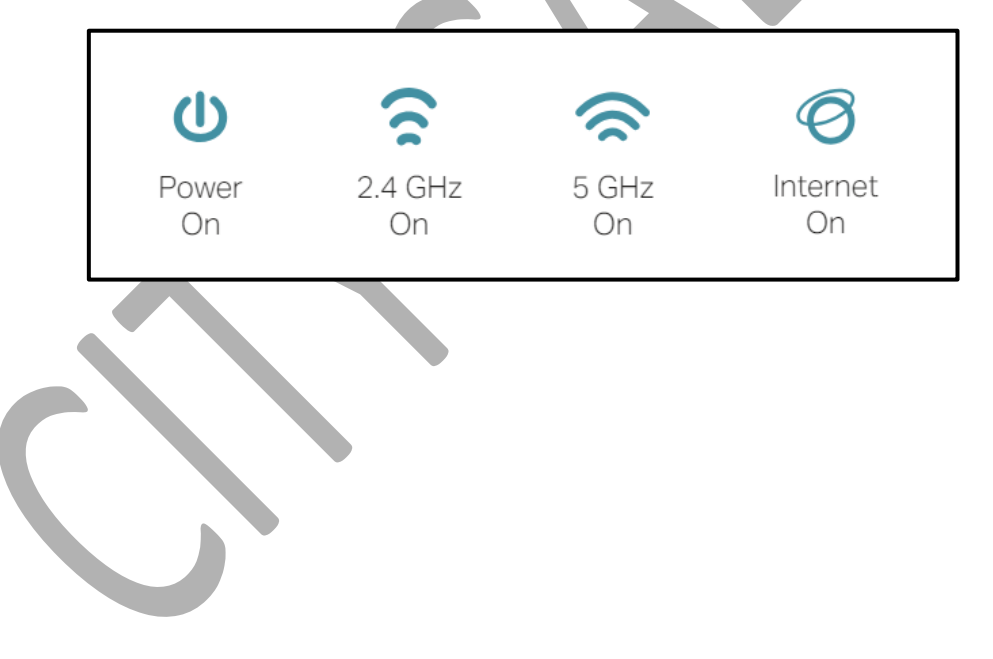

## Step 2 – Connect your smart device to the router.

#### - Method 1: Wired

Turn off the Wi-Fi on your computer and connect your computer to the router's **LAN** port.

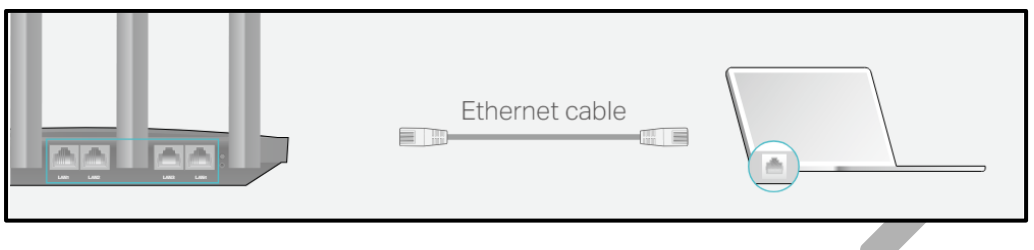

#### - Method 2: Wireless

- Connect your device to the router's Wi-Fi using the SSID (network name) and Wireless Password printed on the label at the bottom of the router.
- Click the network icon of your computer or go to Wi-Fi Settings of your smart device, and then select the SSID to join the network.

| Computer                                                             | Smart Device                                           |
|----------------------------------------------------------------------|--------------------------------------------------------|
| Connections are available                                            | < Settings Wi-Fi                                       |
| Wireless Network Connection                                          | Wi-Fi                                                  |
| TP-Link_XXXX                                                         | CHOOSE A NETWORK                                       |
| TP-Link_XXX_5G     □     □       ☑ Connect automatically     Connect | TP-Link_XXXX     ■ ○ ①       TP-Link_XXXX_5G     ■ ○ ① |
|                                                                      | Utrer                                                  |

## Step 3 – Access the router's web interface and start the configuration.

#### 3.1Access the Router's Control Panel

Enter <u>http://tplinkwifi.net</u> in the address bar of a web browser. You will be directed to the web interface of the router.

Create a password to log in. Click "Let's Get Started" to the next step.

| ← → C A http://tplinkwifi.ne | et                                                      | Ξ |
|------------------------------|---------------------------------------------------------|---|
| Please create an a           | ndministrator password to manage your Wireless Router . |   |
|                              | P Confirm Password                                      |   |
|                              | Let's Get Started                                       |   |
|                              |                                                         |   |

#### 3.2 Select your Time Zone

Select the right time zone "(UTC+10:00) Canberra, Melbourne, Sydney".

Click "Next" to the next step.

| 0          |            |                |               |       |   |
|------------|------------|----------------|---------------|-------|---|
| Select yo  | ur Time Z  | one            |               |       |   |
| Time Zone: | (UTC+10:00 | )) Canberra, I | Melbourne, Sy | rdney | ~ |
|            |            |                |               | NEXT  |   |
|            |            |                |               |       |   |

#### 3.3 Select Connection Type

Check your connection details for the correct connection method. You can find your connection details in your welcome letter.

3.3.1 Dynamic IP - if your connection details show your connection type is Dynamic IP.

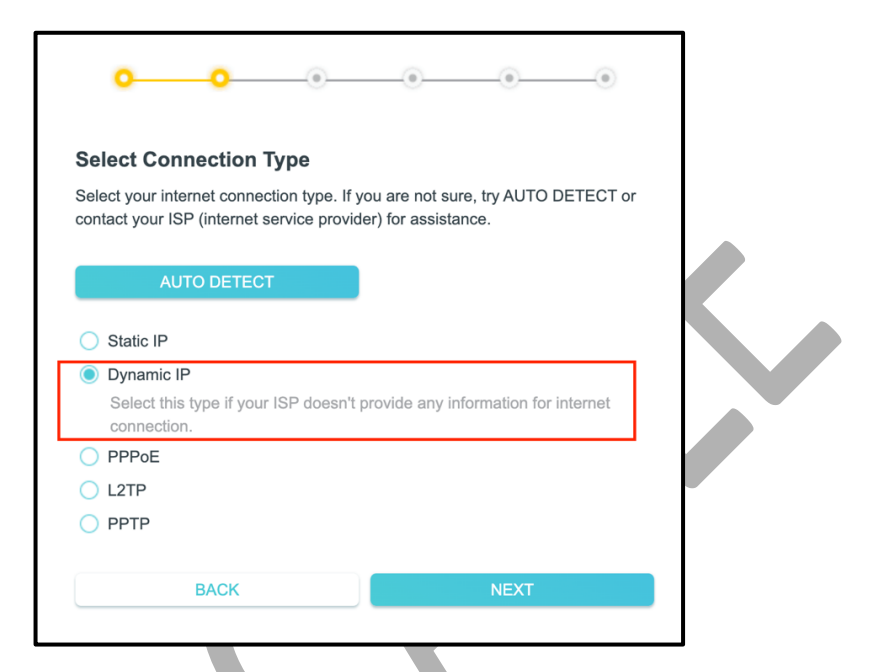

| oo                                                                                                    |                                                                                      |
|----------------------------------------------------------------------------------------------------|--------------------------------------------------------------------------------------|
| Dynamic IP<br>Set the MAC address of your router. Use<br>allows internet access from only a specie<br>Router MAC Address: | e the default address unless your ISP<br>fic MAC address.<br>Use Default MAC Address |
|                                                                                                    | F0 - 09 - 0D - A6 - 20 - F3                                                          |
|                                                                                                    | Special ISP Settings (IPTV/VLAN)                                                     |
|                                                                                                    |                                                                                      |

Do not change any settings on this page and click "Next" to the next step.

3.3.2 **PPPoE** – if your connection details show your connection type is **PPPoE.** 

|                   | <mark>00</mark> _●                                                                                            |                                                            |  |
|-------------------|----------------------------------------------------------------------------------------------------|------------------------------------------------------------|--|
|                   | Select Connection Type<br>Select your internet connection type. If<br>contact your ISP (internet service prov | you are not sure, try AUTO DETECT or ider) for assistance. |  |
|                   | AUTO DETECT                                                                                                   |                                                            |  |
|                   | Dynamic IP     Static IP                                                                                      |                                                            |  |
|                   | State IP     PPPoE     Select this type if your ISP only pi                                                   | rovides a username and password.                           |  |
|                   | <ul> <li>L2TP</li> <li>PPTP</li> </ul>                                                                        |                                                            |  |
|                   | BACK                                                                                                    | NEXT                                                       |  |
| Select "PPPoE"    | as your connection type                                                                                       |                                                            |  |
| Click "Next" to t | he next step.                                                                                                 | $\sim$                                                     |  |
| [                 | PPPoE<br>Enter the information provided by your IS                                                            | SP.                                                        |  |
|                   | Username:                                                                                                    |                                                            |  |
|                   | Password:                                                                                                    | ø                                                          |  |
|                   | Secondary Connection:                                                                                         | None 🗸                                                     |  |
|                   |                                                                                                    | Special ISP Settings (IPTV/VLAN)                           |  |
|                   | ВАСК                                                                                                    | NEXT                                                       |  |

Type in your City Cable account username and password. Select "None" as a Secondary Connection.

Click "Next" to the next step.

#### 3.4 Configure your Wi-Fi

| 0 0                                                                     | •                |
|-------------------------------------------------------------------------|------------------|
| Personalize Wireless Settings<br>Personalize your wireless network name | s and passwords. |
| 2.4 GHz:                                                                | C Enable         |
| Network Name (SSID):                                                    | TP-Link_2EB4     |
|                                                                         | Hide SSID        |
| Password:                                                               | 48151856         |
| 5 GHz:                                                                  | C Enable         |
| Network Name (SSID):                                                    | TP-Link_2EB4_5G  |
|                                                                         | Hide SSID        |
| Password:                                                               | 48151856         |
| BACK                                                                    | NEXT             |

Here is the page of your Wi-Fi setting. You can change your Wi-Fi name and password here. Please be noted, there are two Wi-Fi – 2.4 GHz and 5 GHz. Remember to change both of them if you want to change the Wi-Fi name or password.

Click "Next" to the next step.

#### 3.5 Router Auto Update

| <mark>○ ○ ○ </mark> ● ●                                                                                                  |  |
|----------------------------------------------------------------------------------------------------|--|
| Keep your router updated.                                                                                                |  |
| Auto update allows your router to automatically update to the latest firmware which provides better network performance. |  |
| Set Auto Update Now(Recommended)                                                                                         |  |
| Skip                                                                                                    |  |
| BACK                                                                                                    |  |

Select "Skip" for the router to automatically update. The new firmware may cause other internet issues.

Click "Next" to the next step.

#### 3.6 Test connection and Finish the Configuration

| 0                  | •                     | •                   | 0                |
|--------------------|-----------------------|---------------------|------------------|
| Congratulation     | ns!                   |                     |                  |
| Network setup succ | essfully. Now you can | connect to the netw | ork and enjoy th |
| Internet.          | costany. Now you can  |                     | one and enjoy a  |

It will test the internet connection and show "Success!".

If you cannot get an internet connection, please check if your router is connected to the correct wall socket. If not, please try to connect to another wall socket.

If you are still experiencing connectivity issues, you can **Report a Fault** to us for further assistance.

## Additional Step – Configure your 5GHz Wi-Fi (Optional)

In some cases, there may be various factors in your area that cause you could not connect to the 5GHz Wi-Fi successfully. We will need to do a special configuration for the 5 GHz Wi-Fi to make it work.

|      | Network Map         | o Internet                                                                                 | Wireless                  | Advanced |       |
|------|---------------------|--------------------------------------------------------------------------------------------|---------------------------|----------|-------|
|      | Internet            | Arch                                                                                       | 246 56<br>중 │ 중<br>er C24 | [        | 1<br> |
| Clic | k "Advanced" on the | e top bar.                                                                                 |                           |          |       |
|      |                     | <ul> <li>Quick Setup</li> <li>Operation Mode</li> <li>Network</li> <li>Wireless</li> </ul> |                           |          |       |
|      |                     | Wireless Settings                                                                          |                           |          |       |
|      |                     | Guest Network                                                                              |                           |          |       |
|      |                     | Wireless Schedul                                                                           | e                         |          |       |
|      |                     | WPS                                                                                        |                           |          |       |
|      |                     | Additional Setting                                                                         | IS                        |          |       |

Select "Wireless" on the left bar.

Select "Wireless Settings" under the "Wireless" section.

|            | 5 GHz:      | Enable               | Share Network |
|------------|-------------|----------------------|---------------|
| Network Na | me (SSID):  | TP-Link_2EB4_5G      | Hide SSID     |
|            | Security:   | WPA2-PSK[AES]        |               |
|            | Password:   | 48151856             |               |
| Trans      | mit Power:  | High v               |               |
| Chai       | nnel Width: | Auto 🗸               |               |
|            | Channel:    | 48 ~                 |               |
|            | Mode:       | 802.11a/n/ac mixed V |               |

Look for the "Channel" under the 5GHz section.

Change the default value "AUTO" to "48".

Click "SAVE" to apply the setting.

Your Wi-Fi will be rebooted and the 5 GHz Wi-Fi will work properly.